# Adding Hotel Expenses to your Expense Report – Part 1

#### Receipt Sample:

| Date     | Description           | Additional Information | Charges | Credits |
|----------|-----------------------|------------------------|---------|---------|
| 02-27-17 | Room Charge           |                        | 189.00  |         |
| 02-27-17 | Taxes Room Tax        |                        | 10.87   |         |
| 02-27-17 | Taxes State Sales Tax |                        | 12.95   |         |
| 02-28-17 | Room Charge           |                        | 189.00  |         |
| 02-28-17 | Taxes Room Tax        |                        | 10.87   |         |
| 02-28-17 | Taxes State Sales Tax |                        | 12.95   |         |
| 03-01-17 | Room Charge           |                        | 189.00  |         |
| 03-01-17 | Taxes Room Tax        |                        | 10.87   |         |
| 03-01-17 | Taxes State Sales Tax |                        | 12.95   |         |
| 03-02-17 | Room Charge           |                        | 189.00  |         |
| 03-02-17 | Taxes Room Tax        |                        | 10.87   |         |
| 03-02-17 | Taxes State Sales Tax |                        | 1,2.95  |         |
| 03-03-17 | Visa Payment          |                        |         | 851.2   |
|          |                       | Total                  | 851.28  | 851.28  |
|          |                       | Balance                |         | 0.00    |

#### Concur Expense Summary:

| New Expense   |   |                  |   |                            |   |                  |
|---------------|---|------------------|---|----------------------------|---|------------------|
| Expense Type  |   | Transaction Date |   | Vendor                     |   | City of Purchase |
| Hotel         | ~ | 03/03/2017       |   | Best Western International | ~ | Portland, Oregon |
| Payment Type  |   | Amount           |   | Comment                    |   |                  |
| Employee Paid | ~ | 851.28 x USD     | ~ |                            |   |                  |

Transaction Date - Enter the check-out date.

Vendor – The hotel brand (optional field)

City of Purchase - The city/state where the hotel is located.

Payment Type - If the University paid for your hotel, select "Company Paid." If you paid out-of-pocket, select "Employee Paid."

Amount – Enter the total on the hotel receipt.

Then click "Itemize"

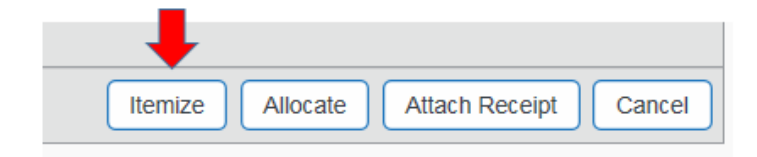

### Itemize Nightly Lodging Expenses

#### Receipt Sample:

| Date     | Description           | Additional Information | Charges | Credits |
|----------|-----------------------|------------------------|---------|---------|
| 02-27-17 | Room Charge           |                        | 189.00  |         |
| 02-27-17 | Taxes Room Tax        |                        | 10.87   |         |
| 02-27-17 | Taxes State Sales Tax |                        | 12.95   |         |
| 02-28-17 | Room Charge           |                        | 189.00  |         |
| 02-28-17 | Taxes Room Tax        |                        | 10.87   |         |
| 02-28-17 | Taxes State Sales Tax |                        | 12.95   |         |
| 03-01-17 | Room Charge           |                        | 189.00  |         |
| 03-01-17 | Taxes Room Tax        |                        | 10.87   |         |
| 03-01-17 | Taxes State Sales Tax |                        | 12.95   |         |
| 03-02-17 | Room Charge           |                        | 189.00  |         |
| 03-02-17 | Taxes Room Tax        |                        | 10.87   |         |
| 03-02-17 | Taxes State Sales Tax |                        | 1,2.95  |         |
| 03-03-17 | Visa Payment          |                        |         | 851.2   |
|          |                       | Total                  | 851.28  | 851.28  |
|          |                       | Balance                |         | 0.00    |

#### Now enter the itemized hotel charges.

| Expense Nightly Lodging Expenses |                           |                  |
|----------------------------------|---------------------------|------------------|
| Check-in Date 02/27/2017         | Check-out Date 03/03/2017 | Number of Nights |
| Recurring Charges (each nigh     | it)                       | •                |
| Room Rate<br>189.00              | Room Tax<br>10.87         |                  |
| Other Room Tax 1<br>12.95        | Other Room Tax 2          |                  |

Check-In Date – Enter the first date of hotel stay. The system will automatically calculate the Number of Nights.

Room Rate - Enter the base rate per night.

Room Tax - Enter all taxes separate from the base rate.

Click "Save Itemizations"

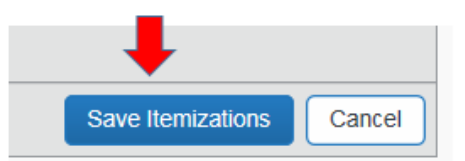

# When all itemized hotel charges are entered, the Expense Summary should match your receipt

#### Receipt Sample:

| Date     | Description           | Additional Information | Charges | Credits |
|----------|-----------------------|------------------------|---------|---------|
| 02-27-17 | Room Charge           |                        | 189.00  |         |
| 02-27-17 | Taxes Room Tax        |                        | 10.87   |         |
| 02-27-17 | Taxes State Sales Tax |                        | 12.95   |         |
| 02-28-17 | Room Charge           |                        | 189.00  |         |
| 02-28-17 | Taxes Room Tax        |                        | 10.87   |         |
| 02-28-17 | Taxes State Sales Tax |                        | 12.95   |         |
| 03-01-17 | Room Charge           |                        | 189.00  |         |
| 03-01-17 | Taxes Room Tax        |                        | 10.87   |         |
| 03-01-17 | Taxes State Sales Tax |                        | 12.95   |         |
| 03-02-17 | Room Charge           |                        | 189.00  |         |
| 03-02-17 | Taxes Room Tax        |                        | 10.87   |         |
| 03-02-17 | Taxes State Sales Tax |                        | 12.95   |         |
| 03-03-17 | Visa Payment          |                        |         | 851.2   |
|          |                       | Total                  | 851.28  | 851.28  |
|          |                       | Balance                |         | 0.00    |

#### Concur Expense Summary:

| Expe  | nses          |                                              | Move • Delete | Copy View • |
|-------|---------------|----------------------------------------------|---------------|-------------|
|       | Date 🔻        | Expense Type                                 | Amount        | Requested   |
| Addin | ng New Expens | e                                            |               |             |
|       | 03/03/2017    | Hotel<br>Best Western International, Portlan | \$851.28      | \$851.28    |
|       | 02/27/2017    | Hotel                                        | \$189.00      | \$189.00    |
|       | 02/27/2017    | Hotel Tax                                    | \$23.82       | \$23.82     |
|       | 02/28/2017    | Hotel                                        | \$189.00      | \$189.00    |
|       | 02/28/2017    | Hotel Tax                                    | \$23.82       | \$23.82     |
|       | 03/01/2017    | Hotel                                        | \$189.00      | \$189.00    |
|       | 03/01/2017    | Hotel Tax                                    | \$23.82       | \$23.82     |
|       | 03/02/2017    | Hotel                                        | \$189.00      | \$189.00    |
|       | 03/02/2017    | Hotel Tax                                    | \$23.82       | \$23.82     |

8/3/2017

# Adding Hotel Expenses – Part 2 Different Rates and Additional Charges

#### Receipt Sample:

| Group Name     |                                |                          | Folio No. |          |
|----------------|--------------------------------|--------------------------|-----------|----------|
| Date           | Description                    |                          | Charges   | Credits  |
| 03-15-17       | - 3SIXTY Bistro Dinner Food    | Room# 6111 : CHECK# 1789 | 28.93     |          |
| 03-15-17       | Valet Parking                  | 7958                     | 30.00     |          |
| 03-15-17       | Accommodation                  |                          | 354.00    |          |
| 03-15-17       | Occupancy Tax 12%              |                          | 42.48     |          |
| 03-15-17       | Tourism Fee                    |                          | 2.00      |          |
| 03-16-17       | - 3SIXTY Market Breakfast Food | Room# 6111 : CHECK# 5291 | 22.40     |          |
| 03-16-17       | Valet Parking                  | 7958                     | 30.00     |          |
| 03-16-17       | Package Room                   |                          | 195.00    |          |
| 03-16-17       | Occupancy Tax 12%              |                          | 23.40     |          |
| 03-16-17       | Tourism Fee                    |                          | 2.00      |          |
| 03-17-17       | - 3SIXTY Market Breakfast Food | Room# 6111 : CHECK# 5529 | 26.58     |          |
| 03-17-17       | Valet Parking                  | 7958                     | 30.00     |          |
| 03-17-17       | Package Room                   |                          | 195.00    |          |
| 03-17-17       | Occupancy Tax 12%              |                          | 23.40     |          |
| 03-17-17       | Tourism Fee                    |                          | 2.00      | 422      |
| 03-18-17       | - 3SIXTY Bistro Dinner Food    | Room# 6111 : CHECK# 1417 | 28.93     |          |
| 03-18-17       | Valet Parking                  | 7958                     | 30.00     |          |
| 03-18-17       | Package Room                   |                          | 195.00    |          |
| 03-18-17       | Occupancy Tax 12%              |                          | 23.40     |          |
| 03-18-17       | Tourism Fee                    |                          | 2.00      |          |
| 03-19-17       | - 3SIXTY Market Breakfast Food | Room# 6111 : CHECK# 5887 | 27.66     |          |
| 03-19-17       | Visa                           | **                       |           | 1,314.18 |
|                | Т                              | otal                     | 1,314.18  | 1,314.18 |
| Guest Signatur | o Bi                           | alance                   | 0.00      |          |

#### Concur Expense Summary:

| Expense Nightly Loo | dging Expenses |                  |       |                        |   |                                            |
|---------------------|----------------|------------------|-------|------------------------|---|--------------------------------------------|
| Expense Type        | ~              | Transaction Date |       | Vendor<br>Hvatt Hotels | × | City of Purchase<br>Sacramento, California |
| Payment Type        |                | Amount           |       | Comment                |   | outonitano, ounonita                       |
| Employee Paid       | ~              | 1,314.18 ×       | USD 🗸 |                        |   |                                            |

Transaction Date – Enter the check-out date.

Vendor - The hotel brand (optional field)

City of Purchase - The city/state where the hotel is located.

Payment Type - If the University paid for your hotel, select "Company Paid." If you paid out-of-pocket, select "Employee Paid."

Amount – Enter the total on the hotel receipt.

Then click "Itemize"

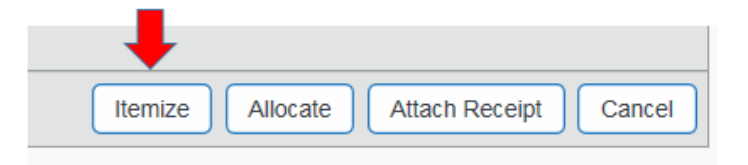

# Itemize Nightly Lodging Expenses

#### Receipt Sample:

| Group Name     |                                | F                        | olio No. |          |
|----------------|--------------------------------|--------------------------|----------|----------|
| Date           | Description                    |                          | Charges  | Credits  |
| 03-15-17       | - 3SIXTY Bistro Dinner Food    | Room# 6111 : CHECK# 1789 | 28.93    |          |
| 03-15-17       | Valet Parking                  | 7958                     | 30.00    |          |
| 03-15-17       | Accommodation                  |                          | 354.00   |          |
| 03-15-17       | Occupancy Tax 12%              |                          | 42.48    |          |
| 03-15-17       | Tourism Fee                    |                          | 2.00     |          |
| 03-16-17       | - 3SIXTY Market Breakfast Food | Room# 6111 : CHECK# 5291 | 22.40    |          |
| 03-16-17       | Valet Parking                  | 7958                     | 30.00    |          |
| 03-16-17       | Package Room                   |                          | 195.00   |          |
| 03-16-17       | Occupancy Tax 12%              |                          | 23.40    |          |
| 03-16-17       | Tourism Fee                    |                          | 2.00     |          |
| 03-17-17       | - 3SIXTY Market Breakfast Food | Room# 6111 : CHECK# 5529 | 26.58    |          |
| 03-17-17       | Valet Parking                  | 7958                     | 30.00    |          |
| 03-17-17       | Package Room                   |                          | 195.00   |          |
| 03-17-17       | Occupancy Tax 12%              |                          | 23.40    |          |
| 03-17-17       | Tourism Fee                    |                          | 2.00     |          |
| 03-18-17       | - 3SIXTY Bistro Dinner Food    | Room# 6111 : CHECK# 1417 | 28.93    |          |
| 03-18-17       | Valet Parking                  | 7958                     | 30.00    |          |
| 03-18-17       | Package Room                   |                          | 195.00   |          |
| 03-18-17       | Occupancy Tax 12%              |                          | 23.40    |          |
| 03-18-17       | Tourism Fee                    |                          | 2.00     |          |
| 03-19-17       | - 3SIXTY Market Breakfast Food | Room# 6111 : CHECK# 5887 | 27.66    |          |
| 03-19-17       | Visa                           | ж.х.<br>- х              |          | 1,314.18 |
|                | Tota                           | d.                       | 1,314.18 | 1,314.18 |
| Guest Signatur | e Bala                         | ince                     | 0.00     |          |

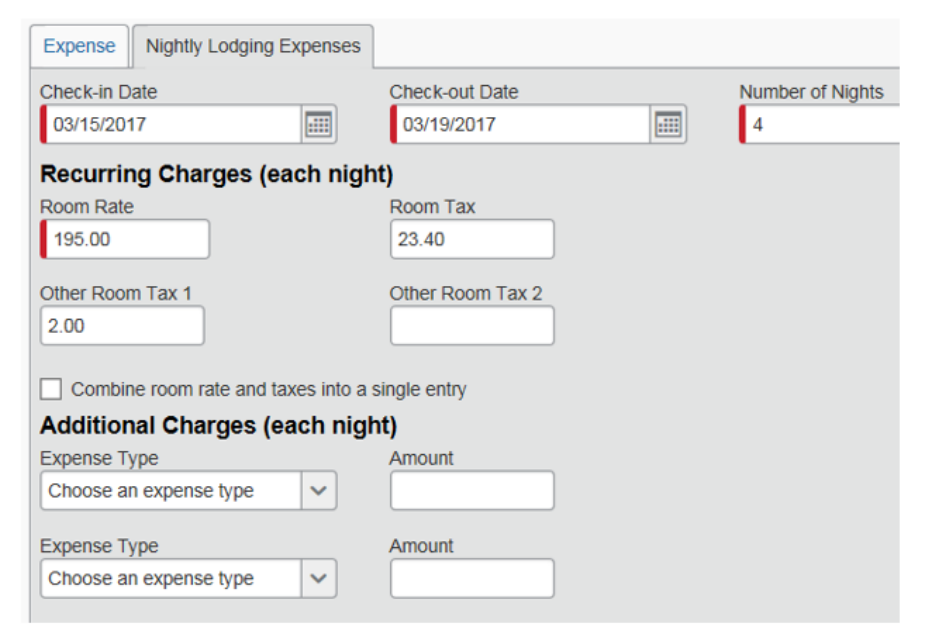

Check-In Date – Enter the first date of hotel stay. The system will automatically calculate the Number of Nights.

Room Rate – Enter the common base rate per night. In this example, the common base rate for three nights is \$195.00.

Room Tax – Enter all common taxes separate from the base rate. In this example, the taxes charged with the common base rate are \$23.40 and \$2.00 per night.

## Adding Additional Charges (Ex: parking, room service, internet, etc.)

#### Receipt Sample:

| Group Name     |                                | Fo                       | olio No. |          |
|----------------|--------------------------------|--------------------------|----------|----------|
| Date           | Description                    |                          | Charges  | Credits  |
| 03-15-17       | - 3SIXTY Bistro Dinner Food    | Room# 6111 : CHECK# 1789 | 28.93    |          |
| 03-15-17       | Valet Parking                  | 7958                     | 30.00    |          |
| 03-15-17       | Accommodation                  |                          | 354.00   |          |
| 03-15-17       | Occupancy Tax 12%              |                          | 42.48    |          |
| 03-15-17       | Tourism Fee                    |                          | 2.00     |          |
| 03-16-17       | - 3SIXTY Market Breakfast Food | Room# 6111 : CHECK# 5291 | 22.40    |          |
| 03-16-17       | Valet Parking                  | 7958                     | 30.00    |          |
| 03-16-17       | Package Room                   |                          | 195.00   |          |
| 03-16-17       | Occupancy Tax 12%              |                          | 23.40    |          |
| 03-16-17       | Tourism Fee                    |                          | 2.00     |          |
| 03-17-17       | - 3SIXTY Market Breakfast Food | Room# 6111 : CHECK# 5529 | 26.58    |          |
| 03-17-17       | Valet Parking                  | 7958                     | 30.00    |          |
| 03-17-17       | Package Room                   |                          | 195.00   |          |
| 03-17-17       | Occupancy Tax 12%              |                          | 23.40    |          |
| 03-17-17       | Tourism Fee                    |                          | 2.00     |          |
| 03-18-17       | - 3SIXTY Bistro Dinner Food    | Room# 6111 : CHECK# 1417 | 28.93    | -        |
| 03-18-17       | Valet Parking                  | 7958                     | 30.00    |          |
| 03-18-17       | Package Room                   |                          | 195.00   |          |
| 03-18-17       | Occupancy Tax 12%              |                          | 23.40    |          |
| 03-18-17       | Tourism Fee                    |                          | 2.00     |          |
| 03-19-17       | - 3SIXTY Market Breakfast Food | Room# 6111 : CHECK# 5887 | 27.66    |          |
| 03-19-17       | Visa                           | * *                      |          | 1,314.18 |
|                | Tota                           | d                        | 1,314.18 | 1,314.18 |
| Guest Signatur | e Bala                         | ince                     | 0.00     |          |

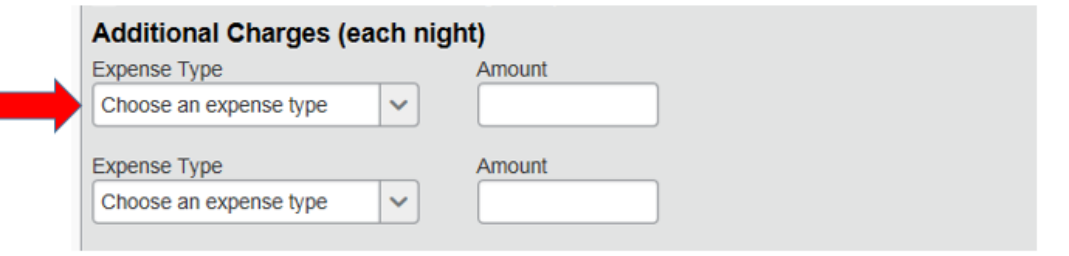

Select the appropriate Expense Type. In this example, there are valet parking charges of \$30.00 per night.

Remember that the system will add the Additional Charges for each night.

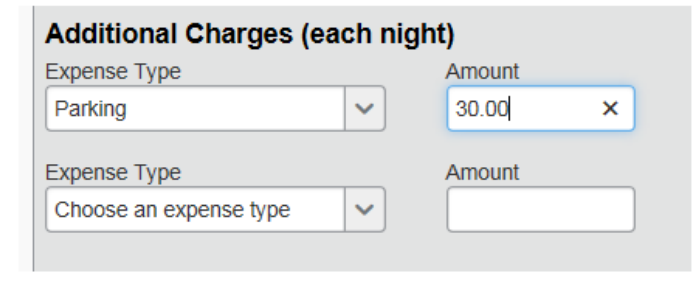

# Adding Additional Charges (Ex: parking, room service, internet, etc.)

#### Receipt Sample:

| Group Name      |                                |                          | Folio No. |          |
|-----------------|--------------------------------|--------------------------|-----------|----------|
| Date            | Description                    |                          | Charges   | Credits  |
| 03-15-17        | - 3SIXTY Bistro Dinner Food    | Room# 6111 : CHECK# 1789 | 28.93     |          |
| 03-15-17        | Valet Parking                  | 7958                     | 30.00     |          |
| 03-15-17        | Accommodation                  |                          | 354.00    |          |
| 03-15-17        | Occupancy Tax 12%              |                          | 42.48     |          |
| 03-15-17        | Tourism Fee                    |                          | 2.00      |          |
| 03-16-17        | - 3SIXTY Market Breakfast Food | Room# 6111 : CHECK# 5291 | 22.40     |          |
| 03-16-17        | Valet Parking                  | 7958                     | 30.00     |          |
| 03-16-17        | Package Room                   |                          | 195.00    |          |
| 03-16-17        | Occupancy Tax 12%              |                          | 23.40     |          |
| 03-16-17        | Tourism Fee                    |                          | 2.00      |          |
| 03-17-17        | - 3SIXTY Market Breakfast Food | Room# 6111 : CHECK# 5529 | 26.58     |          |
| 03-17-17        | Valet Parking                  | 7958                     | 30.00     |          |
| 03-17-17        | Package Room                   |                          | 195.00    |          |
| 03-17-17        | Occupancy Tax 12%              |                          | 23.40     |          |
| 03-17-17        | Tourism Fee                    |                          | 2.00      |          |
| 03-18-17        | - 3SIXTY Bistro Dinner Food    | Room# 6111 : CHECK# 1417 | 28.93     |          |
| 03-18-17        | Valet Parking                  | 7958                     | 30.00     |          |
| 03-18-17        | Package Room                   |                          | 195.00    |          |
| 03-18-17        | Occupancy Tax 12%              |                          | 23.40     |          |
| 03-18-17        | Tourism Fee                    |                          | 2.00      |          |
| 03-19-17        | - 3SIXTY Market Breakfast Food | Room# 6111 : CHECK# 5887 | 27.66     |          |
| 03-19-17        | Visa                           | * X                      |           | 1,314.18 |
|                 | Tota                           | I                        | 1,314.18  | 1,314.18 |
| Guest Signature | Bala                           | nce                      | 0.00      |          |

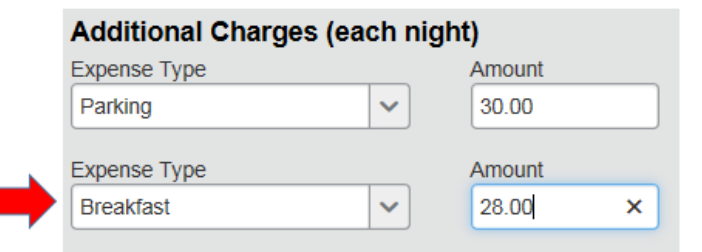

There are also meal expenses for all four nights. In this example, I am entering a common meal and an average cost, and I'll edit the charges later.

Remember that the system will add all Additional Charges for each night.

Now that I've added all additional itemized charges on my hotel receipt, I'm ready to Save Itemizations.

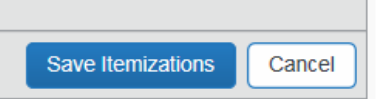

Now I'm ready to modify my entries. Taking one line item at a time, I'll compare my entries to the line items on my receipt, and correct any amounts that are different.

| Group Name     |                                |                          | Folio No. |          |
|----------------|--------------------------------|--------------------------|-----------|----------|
| Date           | Description                    |                          | Charges   | Credits  |
| 03-15-17       | - 3SIXTY Bistro Dinner Food    | oom# 6111 : CHECK# 1789  | 28.93     |          |
| 03-15-17       | Valet Parking                  | 7958                     | 30.00     |          |
| 03-15-17       | Accommodation                  |                          | 354.00    |          |
| 03-15-17       | Occupancy Tax 12%              |                          | 42.48     |          |
| 03-15-17       | Tourism Fee                    |                          | 2.00      |          |
| 03-16-17       | - 3SIXTY Market Breakfast Food | Room# 6111 : CHECK# 5291 | 22.40     |          |
| 03-16-17       | Valet Parking                  | 7958                     | 30.00     |          |
| 03-16-17       | Package Room                   |                          | 195.00    |          |
| 03-16-17       | Occupancy Tax 12%              |                          | 23.40     |          |
| 03-16-17       | Tourism Fee                    |                          | 2.00      |          |
| 03-17-17       | - 3SIXTY Market Breakfast Food | Room# 6111 : CHECK# 5529 | 26.58     |          |
| 03-17-17       | Valet Parking                  | 7958                     | 30.00     |          |
| 03-17-17       | Package Room                   |                          | 195.00    |          |
| 03-17-17       | Occupancy Tax 12%              |                          | 23.40     |          |
| 03-17-17       | Tourism Fee                    |                          | 2.00      |          |
| 03-18-17       | - 3SIXTY Bistro Dinner Food    | Room# 6111 : CHECK# 1417 | 28.93     |          |
| 03-18-17       | Valet Parking                  | 7958                     | 30.00     |          |
| 03-18-17       | Package Room                   |                          | 195.00    |          |
| 03-18-17       | Occupancy Tax 12%              |                          | 23.40     |          |
| 03-18-17       | Tourism Fee                    |                          | 2.00      |          |
| 03-19-17       | - 3SIXTY Market Breakfast Food | Room# 6111 : CHECK# 5887 | 27.66     |          |
| 03-19-17       | Visa                           |                          |           | 1,314.18 |
|                | I                              | otal                     | 1,314.18  | 1,314.18 |
| Guest Signatur | e E                            | Balance                  | 0.00      |          |

### The first line item on my receipt is not a breakfast, but a Bistro Dinner for \$28.93.

| Expenses              |             |                                             | Move • Delete | Copy View • |
|-----------------------|-------------|---------------------------------------------|---------------|-------------|
|                       | Date 🔺      | Expense Type                                | Amount        | Requested   |
| <ul> <li>✓</li> </ul> | 03/15/2017  | Hotel<br>Hyatt Hotels, Sacramento, Californ | \$1,314.18    | \$1,113.60  |
|                       | The itemiza | tion amounts do not add up to the exp       | ense amount.  |             |
|                       | 03/15/2017  | Hotel Tax                                   | \$25.40       | \$25.40     |
|                       | 03/15/2017  | Hotel                                       | \$195.00      | \$195.00    |
|                       | 03/15/2017  | Parking                                     | \$30.00       | \$30.00     |
|                       | 03/15/2017  | Breakfast                                   | \$28.00       | \$28.00     |
|                       | 03/16/2017  | Hotel Tax                                   | \$25.40       | \$25.40     |
|                       | 03/16/2017  | Hotel                                       | \$195.00      | \$195.00    |
|                       | 03/16/2017  | Parking                                     | \$30.00       | \$30.00     |
|                       | 03/16/2017  | Breakfast                                   | \$28.00       | \$28.00     |
|                       | 03/17/2017  | Hotel Tax                                   | \$25.40       | \$25.40     |
|                       | 03/17/2017  | Hotel                                       | \$195.00      | \$195.00    |
|                       | 03/17/2017  | Parking                                     | \$30.00       | \$30.00     |
|                       | 03/17/2017  | Breakfast                                   | \$28.00       | \$28.00     |
|                       | 03/18/2017  | Hotel Tax                                   | \$25.40       | \$25.40     |
|                       | 03/18/2017  | Hotel                                       | \$195.00      | \$195.00    |
|                       | 03/18/2017  | Parking                                     | \$30.00       | \$30.00     |
|                       | 03/18/2017  | Breakfast                                   | \$28.00       | \$28.00     |

### By selecting the line item on the Concur Expense Summary, I can change the Expense Type to "Dinner," and change the amount to \$28.93.

| Itemization  |     |                  |                        |               |                                         |
|--------------|-----|------------------|------------------------|---------------|-----------------------------------------|
|              |     |                  |                        |               | Total Amount: \$1,314.18   Itemized: \$ |
| Expense Type |     | Transaction Date | City of Purchase       | Payment Type  | Amount                                  |
| Breakfast    | × v | 03/15/2017       | Sacramento, California | Employee Paid | ✓ 28.00                                 |
| v.J. meura   |     |                  |                        |               |                                         |
| Breakfast    |     | /                |                        |               |                                         |
| Dinner       |     |                  |                        |               |                                         |
| Lunch        |     |                  |                        |               |                                         |

# Modify Your Entries

| Group Nan            | 167           |                               |                  | Foli          | o No.      |          |
|----------------------|---------------|-------------------------------|------------------|---------------|------------|----------|
| Date                 | Description   |                               |                  |               | Charges    | Credits  |
| 03-15-17             | - 3SIXTY Bis  | tro Dinner Food               | Room# 6111       | CHECK# 1789   | 28.93      |          |
| 03-15-17             | Valet Parking | 9                             | 7958             |               | 30.00      |          |
| 03-15-17             | Accommoda     | tion                          |                  |               | 354.00     |          |
| 03-15-17             | Tourism Fee   | BX 12%                        |                  |               | 42.48      |          |
| 03-16-17             | - 3SIXTY Ma   | irket Breakfast Food          | Room# 6111       | CHECK# 5291   | 22.40      |          |
| 03-16-17             | Valet Parking | g                             | 7958             |               | 30.00      |          |
| 03-16-17             | Package Ro    | om<br>Fou tok                 |                  |               | 195.00     |          |
| 03-16-17             | Tourism Fee   | BX 12.75                      |                  |               | 2.00       |          |
| 03-17-17             | - 3SIXTY Ma   | arket Breakfast Food          | Room# 6111       | : CHECK# 5529 | 26.58      |          |
| 03-17-17             | Valet Parking | 9                             | 7958             |               | 30.00      |          |
| 03-17-17             | Package Ko    | om<br>Tax 12%                 |                  |               | 23.40      |          |
| 03-17-17             | Tourism Fee   | 1                             |                  |               | 2.00       |          |
| 03-18-17             | - 3SIXTY Bis  | stro Dinner Food              | Room# 6111       | : CHECK# 1417 | 28.93      |          |
| 03-18-17             | Valet Parking | 9                             | 7958             |               | 30.00      |          |
| 03-18-17             | Occupancy 1   | Tax 12%                       |                  |               | 23.40      |          |
| 03-18-17             | Tourism Fee   |                               |                  |               | 2.00       |          |
| 03-19-17             | - 3SIXTY Ma   | arket Breakfast Food          | Room# 6111       | CHECK# 5887   | 27.66      |          |
| 03-19-17             | Visa          |                               |                  | - 1           |            | 1,314.10 |
|                      |               | Total                         |                  |               | 1,314.18   | 1,314.18 |
| Exper                | ICAS          |                               |                  | Move • Delete | View *     |          |
|                      | Date .        | Expense Type                  | 1                | Amount        | Requested  |          |
| <ul> <li></li> </ul> | 03/15/2017    | Hotel<br>Hyatt Hotels, Sacrar | nento, Californ  | \$1,314.18    | \$1,136.10 |          |
|                      | The itemizat  | tion amounts do not a         | dd up to the exp | ense amount.  |            |          |
|                      | 03/15/2017    | Hotel Tax                     |                  | \$25.40       | \$25.40    |          |
|                      | 03/15/2017    | Hotel                         | _                | \$195.00      | \$195.00   |          |
|                      | 03/15/2017    | Parking                       |                  | \$30.00       | \$30.00    |          |
|                      | 03/15/2017    | Dinner                        |                  | \$28.93       | \$28.93    |          |
|                      | 03/16/2017    | Hotel Tax                     |                  | \$25.40       | \$25.40    | 2        |
|                      | 03/16/2017    | Hotel                         |                  | \$195.00      | \$195.00   |          |
|                      | 03/16/2017    | Parking                       |                  | \$30.00       | \$30.00    |          |
|                      | 03/16/2017    | Breakfast                     |                  | \$22.40       | \$22.40    |          |
|                      | 03/17/2017    | Hotel Tax                     |                  | \$25.40       | \$25.40    |          |
|                      | 03/17/2017    | Hotel                         |                  | \$195.00      | \$195.00   |          |
|                      | 03/17/2017    | Parking                       |                  | \$30.00       | \$30.00    |          |

The next line item that is different on my receipt is the base rate and taxes on 3/15/17.

Again, by selecting the line item on the Concur Expense Summary, I can change the base rate to \$354.00. The same has to be done with the taxes on 3/15/17.

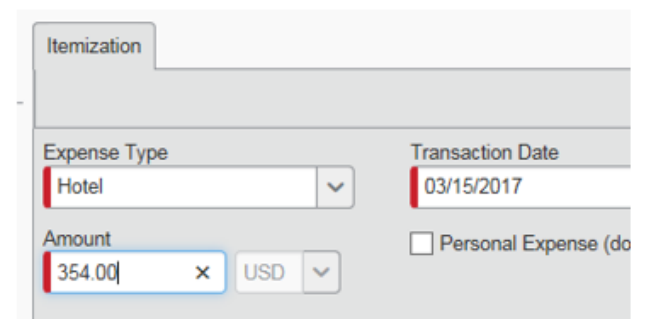

# Modify Your Entries

#### Receipt Sample:

| Group Name      |                                |                          | Folio No. |          |
|-----------------|--------------------------------|--------------------------|-----------|----------|
| Date            | Description                    |                          | Charges   | Credits  |
| 03-15-17        | - 3SIXTY Bistro Dinner Food    | Room# 6111 : CHECK# 1789 | 28.93     |          |
| 03-15-17        | Valet Parking                  | 7958                     | 30.00     |          |
| 03-15-17        | Accommodation                  |                          | 354.00    |          |
| 03-15-17        | Occupancy Tax 12%              |                          | 42.48     |          |
| 03-15-17        | Tourism Fee                    |                          | 2.00      |          |
| 03-16-17        | - 3SIXTY Market Breakfast Food | Room# 6111 : CHECK# 5291 | 22.40     |          |
| 03-16-17        | Valet Parking                  | 7958                     | 30.00     |          |
| 03-16-17        | Package Room                   |                          | 195.00    |          |
| 03-16-17        | Occupancy Tax 12%              |                          | 23.40     |          |
| 03-16-17        | Tourism Fee                    |                          | 2.00      |          |
| 03-17-17        | - 3SIXTY Market Breakfast Food | Room# 6111 : CHECK# 5529 | 26.58     |          |
| 03-17-17        | Valet Parking                  | 7958                     | 30.00     |          |
| 03-17-17        | Package Room                   |                          | 195.00    |          |
| 03-17-17        | Occupancy Tax 12%              |                          | 23.40     |          |
| 03-17-17        | Tourism Fee                    |                          | 2.00      |          |
| 03-18-17        | - 3SIXTY Bistro Dinner Food    | Room# 6111 : CHECK# 1417 | 28.93     |          |
| 03-18-17        | Valet Parking                  | 7958                     | 30.00     |          |
| 03-18-17        | Package Room                   |                          | 195.00    |          |
| 03-18-17        | Occupancy Tax 12%              |                          | 23.40     |          |
| 03-18-17        | Tourism Fee                    |                          | 2.00      |          |
| 03              | - 3SIXTY Market Breakfast Food | Room# 6111 : CHECK# 5887 | 27.66     |          |
| 03-19-17        | Visa                           |                          |           | 1,314.18 |
|                 | Тс                             | otal                     | 1,314.18  | 1,314.18 |
| Guest Signature | Ba                             | alance                   | 0.00      | -        |

All itemized charges on the hotel receipt have been added, but notice that the hotel charges are still out of balance. Notice that there is a breakfast on the receipt on 3/19 that has not been added to the Expense Report.

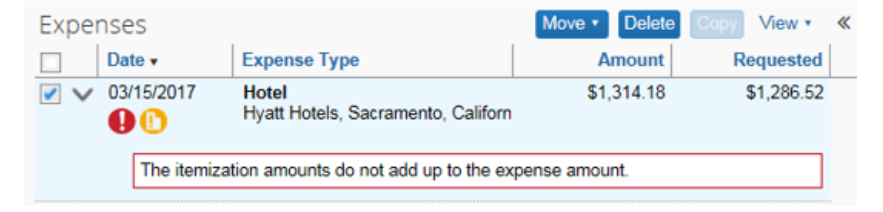

Select the Hotel expense on the Concur Expense Summary page. Click Add Itemization on the right side.

|                 |             | L              |             |        |
|-----------------|-------------|----------------|-------------|--------|
|                 |             | <b>•</b>       |             |        |
|                 | Save Add It | emization Atta | ach Receipt | Cancel |
|                 |             |                |             |        |
| New Itemization |             |                |             |        |
|                 |             |                |             |        |
| Expense Type    |             |                |             |        |
| · · ·           |             |                |             |        |
| 03. Meals       |             |                |             |        |
| Breakfast       |             |                |             |        |
| Dinner          |             |                |             |        |
| Lunch           |             |                |             |        |

#### Select the appropriate Expense Type. In this example, I'll select "Breakfast."

| New Itemization                     |                  |                        |               |                                      |
|-------------------------------------|------------------|------------------------|---------------|--------------------------------------|
|                                     |                  |                        |               | Total Amount: \$1,314.18   Itemized: |
| Expense Type                        | Transaction Date | City of Purchase       | Payment Type  | Amount                               |
| Breakfast 🗸                         | 03/19/2017       | Sacramento, California | Employee Paid | 27.66                                |
| Personal Expense (do not reimburse) | Comment          |                        |               |                                      |

# Hotel Expense Completed

| Group Name     |                                | Fo                       | olio No. |          |
|----------------|--------------------------------|--------------------------|----------|----------|
| Date           | Description                    |                          | Charges  | Credits  |
| 03-15-17       | - 3SIXTY Bistro Dinner Food    | Room# 6111 : CHECK# 1789 | 28.93    |          |
| 03-15-17       | Valet Parking                  | 7958                     | 30.00    |          |
| 03-15-17       | Accommodation                  |                          | 354.00   |          |
| 03-15-17       | Occupancy Tax 12%              |                          | 42.48    |          |
| 03-15-17       | Tourism Fee                    |                          | 2.00     |          |
| 03-16-17       | - 3SIXTY Market Breakfast Food | Room# 6111 : CHECK# 5291 | 22.40    |          |
| 03-16-17       | Valet Parking                  | 7958                     | 30.00    |          |
| 03-16-17       | Package Room                   |                          | 195.00   |          |
| 03-16-17       | Occupancy Tax 12%              |                          | 23.40    |          |
| 03-16-17       | Tourism Fee                    |                          | 2.00     |          |
| 03-17-17       | - 3SIXTY Market Breakfast Food | Room# 6111 : CHECK# 5529 | 26.58    |          |
| 03-17-17       | Valet Parking                  | 7958                     | 30.00    |          |
| 03-17-17       | Package Room                   |                          | 195.00   |          |
| 03-17-17       | Occupancy Tax 12%              |                          | 23.40    |          |
| 03-17-17       | Tourism Fee                    |                          | 2.00     |          |
| 03-18-17       | - 3SIXTY Bistro Dinner Food    | Room# 6111 : CHECK# 1417 | 28.93    |          |
| 03-18-17       | Valet Parking                  | 7958                     | 30.00    |          |
| 03-18-17       | Package Room                   |                          | 195.00   |          |
| 03-18-17       | Occupancy Tax 12%              |                          | 23.40    |          |
| 03-18-17       | Tourism Fee                    |                          | 2.00     |          |
| 03-19-17       | - 3SIXTY Market Breakfast Food | Room# 6111 : CHECK# 5887 | 27.66    |          |
| 03-19-17       | Visa                           | **                       |          | 1,314.18 |
|                | Tot                            | al                       | 1,314.18 | 1,314.18 |
| Guest Signatur | re Bal                         | ance                     | 0.00     |          |

| Expe  | nses          |                                             | Move • Delete | Copy View • | « |
|-------|---------------|---------------------------------------------|---------------|-------------|---|
|       | Date •        | Expense Type                                | Amount        | Requested   |   |
| Addir | ng New Expens | е                                           |               |             |   |
|       | 03/15/2017    | Hotel<br>Hyatt Hotels, Sacramento, Californ | \$1,314.18    | \$1,314.18  |   |
|       | 03/15/2017    | Hotel                                       | \$354.00      | \$354.00    |   |
|       | 03/15/2017    | Hotel Tax                                   | \$44.48       | \$44.48     |   |
|       | 03/15/2017    | Parking                                     | \$30.00       | \$30.00     |   |
|       | 03/15/2017    | Dinner                                      | \$28.93       | \$28.93     |   |
|       | 03/16/2017    | Hotel                                       | \$195.00      | \$195.00    |   |
|       | 03/16/2017    | Hotel Tax                                   | \$25.40       | \$25.40     |   |
|       | 03/16/2017    | Parking                                     | \$30.00       | \$30.00     |   |
|       | 03/16/2017    | Breakfast                                   | \$22.40       | \$22.40     |   |
|       | 03/17/2017    | Hotel                                       | \$195.00      | \$195.00    |   |
|       | 03/17/2017    | Hotel Tax                                   | \$25.40       | \$25.40     |   |
|       | 03/17/2017    | Parking                                     | \$30.00       | \$30.00     |   |
|       | 03/17/2017    | Breakfast                                   | \$26.58       | \$26.58     |   |
|       | 03/18/2017    | Hotel                                       | \$195.00      | \$195.00    |   |
|       | 03/18/2017    | Hotel Tax                                   | \$25.40       | \$25.40     |   |
|       | 03/18/2017    | Parking                                     | \$30.00       | \$30.00     |   |
|       | 03/18/2017    | Dinner                                      | \$28.93       | \$28.93     |   |
|       | 03/19/2017    | Breakfast                                   | \$27.66       | \$27.66     |   |

All hotel expenses are now entered, and itemized charges balance to the total.